# TASCAM

# 目次

| 最新情報                                                                                      | 1           |
|-------------------------------------------------------------------------------------------|-------------|
| 所機能                                                                                       | 1           |
| IF-DA2 Danteファームウェア                                                                       | 1           |
|                                                                                           |             |
| F-DA2 Danteファームワェアのアッファート手順トーーーーーーーーーーーーーーーーーーーーーーーーーーーー                                  | 2           |
| F-DA2 Danteファームウェアのアッファート手順<br>IF-DA2 Danteファームウェアバージョンの確認                                | 2           |
| F-DA2 Danteファームウェアのアッファート手順<br>IF-DA2 Danteファームウェアバージョンの確認<br>IF-DA2 Danteファームウェアアップデート手順 | 2<br>2<br>2 |

# 最新情報

本機のファームウェアは、常に最新版をお使いいただきますようお願いいたします。最新のファームウェアに関しては、TASCAMのウェブサイト(https://tascam.jp/jp/)にてご確認ください。

# 新機能

## IF-DA2 Danteファームウェア

#### V1.10の追加

- Dante Domain Managerに対応しました。
- オーディオネットワーク相互接続規格「AES67」に対応しました。 V1.10では、DanteのSoftware Versionは4.1.1.4になり、Firmware Versionは4.1.1.1になります。

Dante Software Version : 4.1.1.4 Dante Firmware Version : 4.1.1.1

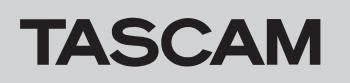

# IF-DA2 Danteファームウェアのアップデート手順

本機に搭載されたIF-DA2 Danteファームウェアのアップデートは、Primaryネットワーク内に接続されたコンピューターにインストールしたアプリを用いてアップデートします。

そのため、アップデートを行う前にAudinate社公式ホームページよりOSに合った下記の最新のアプリをダウンロードし、コンピューターに インストールしてください。

- Dante Firmware Update Manager https://www.audinate.com/products/firmware-update-manager
- Dante Controller

https://www.audinate.com/products/software/dante-controller

## IF-DA2 Danteファームウェアバージョンの確認

- Dante Controllerを起動すると、下記の画面が現れます。 コンピューターとDante機器が正常に接続されている場合、 機器名が現れます。
  - バージョンを確認したい機器の機器名をダブルクリックしま す。

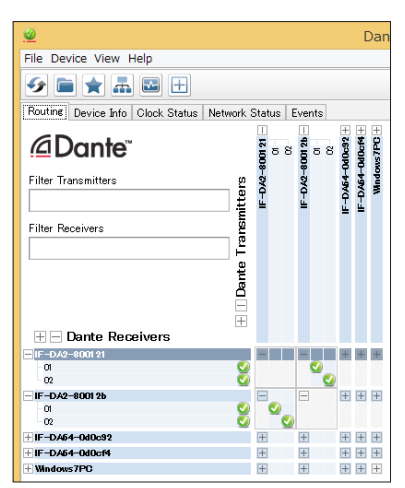

# IF-DA2 Danteファームウェアアップデート手順

- TASCAMのウェブサイト(https://tascam.jp/jp/)より最 新のファームウェアをダウンロードします。 ダウンロードを行ったファイルがZIP形式などの圧縮ファイル の場合は、解凍してください。
- ダウンロード/解凍した最新のDanteアップデートファイル (IF-DA2\_full\_Vx.xx.dnt)を任意のディレクトリーにコピー してください。

(例:デスクトップ等)

ファイル名に含まれる「**Vx.xx**」は、バージョン番号を表します。最新の番号と一致しているか確認してください。

- 3. IF-DA2を装着したSS-CDR250N / SS-R250Nの電源がス タンバイ状態になっていることをご確認ください。
- **4.** コンピューターのEthernet端子とIF-DA2の端子をLANケー ブルで接続します。
- 5. IF-DA2を装着したSS-CDR250N / SS-R250Nの電源をオンにします。

(Status) タブをクリックします。
 赤枠部(□)がバージョン番号です。
 ここに表示されるバージョン番号が、これからアップデートしようとしているファームウェアバージョンと同じ、または新しい場合はアップデートの必要はありません。

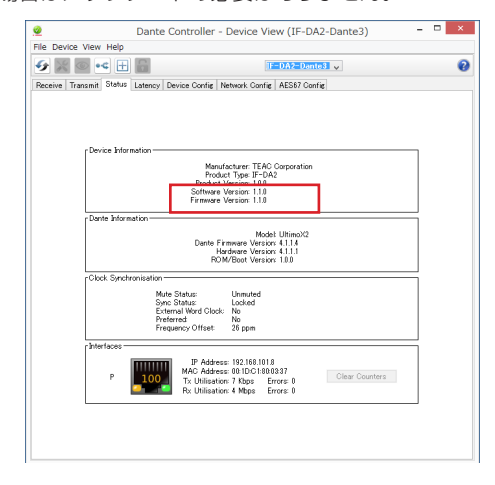

**6.** コンピューターにインストールしたDante Firmware Update Managerを起動します。

起動後に下記の画面が現れますので、《Next》ボタンを押してください。

| Firmware Update Manager         Select the network iterface used for the primary Dante network         (-9a)t | auc                          | linata                   |             |  |
|----------------------------------------------------------------------------------------------------|------------------------------|--------------------------|-------------|--|
| Firmware Update Manager<br>Select the network iterface used for the primary Dante network                     | <u>/LIUC</u>                 | JIIIale                  |             |  |
| Select the network interface used for the primary Dante network                                               | Firmware U                   | pdate Manage             | er          |  |
| {-92o} v                                                                                                    | Select the network interface | used for the primary Dar | nte network |  |
|                                                                                                    | Z_H+=L                       |                          |             |  |
|                                                                                                    |                              |                          |             |  |
|                                                                                                    |                              |                          |             |  |
|                                                                                                    |                              |                          |             |  |
|                                                                                                    |                              |                          |             |  |
|                                                                                                    |                              |                          |             |  |
|                                                                                                    |                              |                          |             |  |
|                                                                                                    |                              |                          |             |  |
|                                                                                                    |                              |                          |             |  |

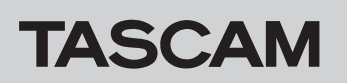

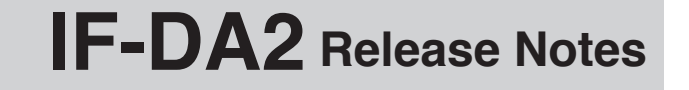

7. 《Update Dante Firmware》ボタンを押してください。

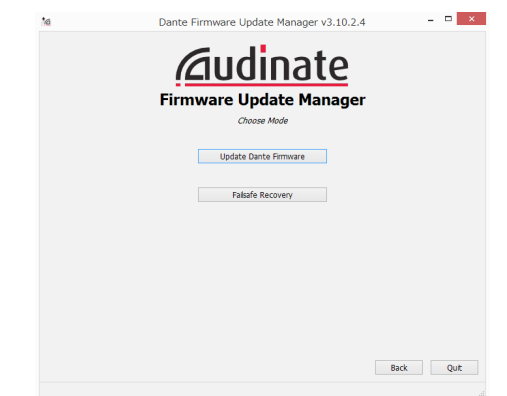

8. 《Browse》ボタンを押し、手順2.でコピーしたファイルを選 択し開いてください。

その後、**《Next》**ボタンを押してください。

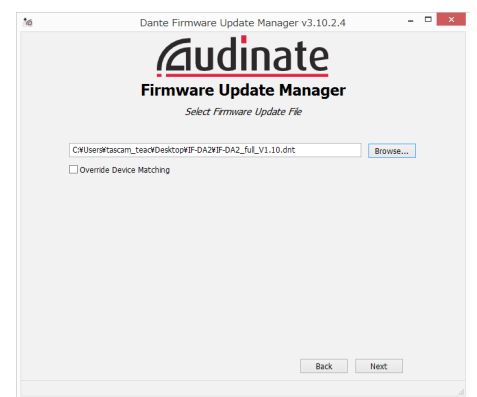

9. 下記画面が表示され、赤枠(□)で囲まれた文字が《Finding matching devices…》の場合、手順8.で選択したIF-DA2 Danteファームウェアでアップデート可能なDante機器を探していますので、そのままの状態でお待ちください。

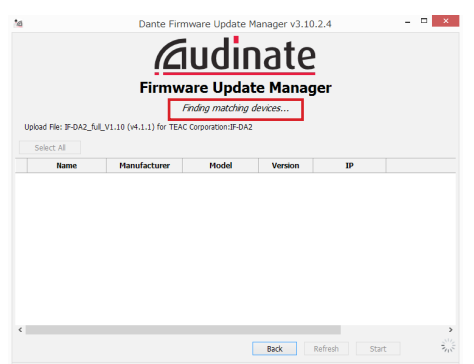

赤枠(□)で囲まれた文字が《XX matching devices found (of YY total)》になった場合、コンピューターと Danteネットワークで接続されたアップデート可能な機器が YY台中、XX台存在するということになります。

注意

赤枠(□)で囲まれた文字がもし、《No matching devices found (of YY total)》の場合、アップデートしたい機器がコンピューターと正常に接続されているかご確認ください。

 赤枠(□)で囲まれた文字が《XX matching devices found (of YY total)》になりましたら、アップデートした いDante機器にチェック(✔)を入れ、《Start》ボタンを押 します。

|                       | Firm                      | ware Upda            | ate Mana         | ger           |       |
|-----------------------|---------------------------|----------------------|------------------|---------------|-------|
|                       | 1 m                       | atching devices f    | found (of 1 tota | D .           |       |
| Upload File: IF-DA2_I | ful_V1.10 (v4.1.1) for TE | AC Corporation: IF-D | A2               |               |       |
| Select All            | Manufacturer              | Model                | Version          | IP            |       |
| IF-DA2-Dante2         | TEAC Corporation          | IF-DA2               | 4.1.1.4          | 192,168,100,7 | Ready |
|                       |                           |                      |                  |               |       |

11.《OK》ボタンを押してください。

**《OK》**ボタンを押すと、IF-DA2 Danteファームウェアのアッ プデートが開始されます。

アップデートには、数分~10分以内程度の時間がかかることがあります。

| Upload File: IF-DA2_f         | 1. matchina. devices. found (of 1. total)<br>Upgrade Devices?                                                                                                    |     |
|-------------------------------|----------------------------------------------------------------------------------------------------|-----|
| Select All Name IF-DA2-Dante2 | 2 Via et abuck to upgrode forms davice firmmers. Here ensure<br>Davide evenes were for therms of davide gives greaters.<br>The second second second second second second second<br>program ensures do not davide por more than the minutes,<br>placing that your devices are prover benefitied. | ady |
|                               |                                                                                                    |     |

12. 下記のポップアップメッセージが表示されましたら、《OK》 ボタンを押してください。

|                         | Firmware Undate Manager                                                                                                    |      |
|-------------------------|----------------------------------------------------------------------------------------------------|------|
|                         | 1 matching devices found (of 1 total)                                                                                                  |      |
| Unipad File: IE-DA2_ful | V1.10 (v4.1.1) for TEAC Comparison TE-DA2                                                                                              |      |
| Folort All              | Upgrade done                                                                                                    |      |
| Name<br>IF-DA2-Dante2   | 1 devices have been upgraded.<br>The upgrade will take effect when devices are next restarted.<br>Please restart upgraded devices now. | Done |
|                         | ОК                                                                                                    |      |
|                         |                                                                                                    |      |
|                         |                                                                                                    |      |

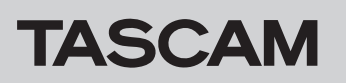

**13. 《Quit》**ボタンを押し、Dante Firmware Update Manager を終了します。

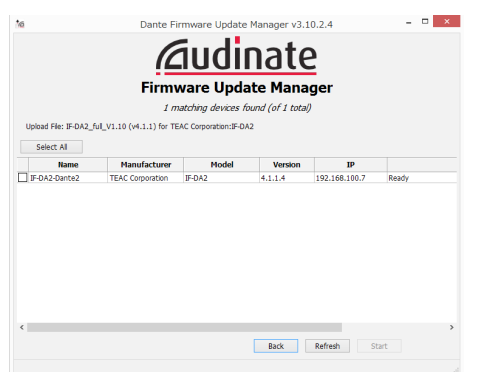

**14.** SS-CDR250N / SS-R250Nの電源をスタンバイ状態にし、 10秒程度待ちます。

10秒程度経ちましたら、SS-CDR250N / SS-R250Nの電 源をオンにします。

**15.** コンピューターにインストールしたDante Controllerを起動 します。 **16.** Dante Controllerを起動すると、下記の画面が現れます。 コンピューターとDante機器が正常に接続されている場合、 機器名が現れます。

アップデートしたい機器の機器名をダブルクリックします。

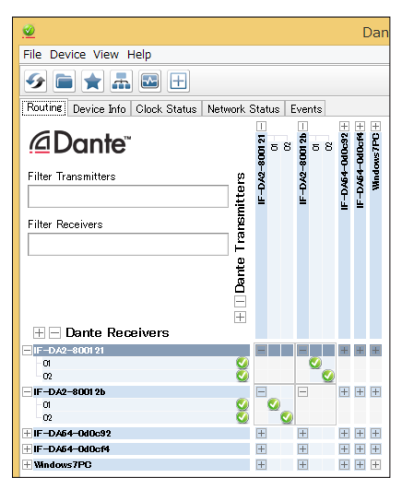

**17.《Status》**タブをクリックし、赤枠部( ) のバージョン 番号が、最新になっていれば、アップデート完了です。

| Dante Controller - Device View (IF-DA2-Dante3)                                                                                    | D × |
|----------------------------------------------------------------------------------------------------|-----|
| File Device View Help                                                                                                    |     |
|                                                                                                    | 0   |
| Receive Transmit Status Latency Device Config Network Config AES67 Config                                                         |     |
| Device Information                                                                                                    |     |
| Software Version: 1.1.0                                                                                                    |     |
| Firmware Version: 1.1.0                                                                                                    |     |
| Dante Information                                                                                                    |     |
| Model UltimoV2<br>Dante Finmerset Version: A 11.4<br>Hardware Version: 4.1.1<br>ROM/Boot Version: 1.0.0                           |     |
| Cubic synchroneation<br>Minke Status: Locked<br>Extensitiver/Clock No<br>Peternet No<br>Presence/Offset 2 ppm                     |     |
| Interfaces                                                                                                    |     |
| P  IP Address: 192.168.101.8  MAG Address: 09.1051080337  Tx Ullisation: 4 Mppa Errors: 0  Citar Counters  Rx Utilisation: 4 Mppa |     |
|                                                                                                    |     |

#### IF-DA2 Danteファームウェアアップデート中に失敗した場合の復帰手順

アップデート中にアプリを強制的に閉じたり、ネットワークを切断してしまった場合などアップデートに失敗すると、アップデート後の Dante Controllerにおいて下記のように、機器名が赤く表示されてFail-safeモードに入っていることがあります。 復帰するには、以下の手順が必要です。

1. Dante Controllerを起動します。

赤く表示されているDante機器の機器名をダブルクリックし ます。

赤枠( 🔲 )の中のように表記されていた場合、 Fail-safeモー ドになっています。

この時、赤点線 (\_\_\_ ) の6文字(桁)の英数字アルファベットをメモしておいてください。

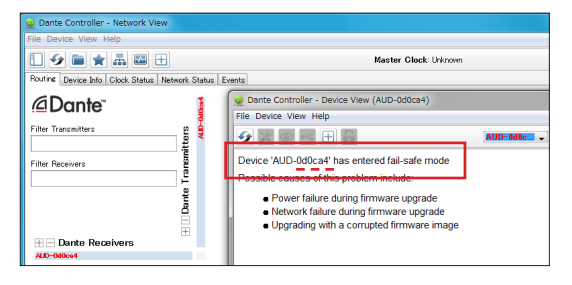

 Dante Firmware Update Managerを起動し、《Next》ボ タンを押します。

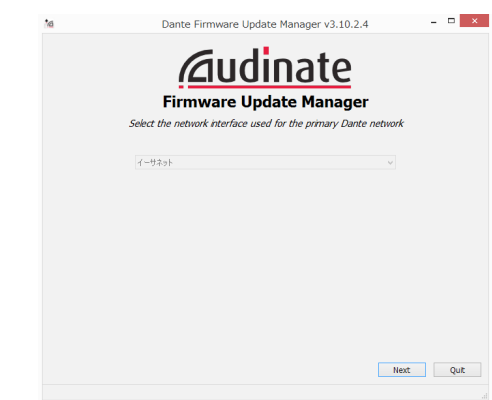

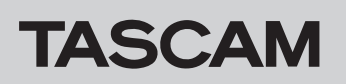

IF-DA2 Release Notes

3. 《Failsafe Recovery》ボタンを押します。

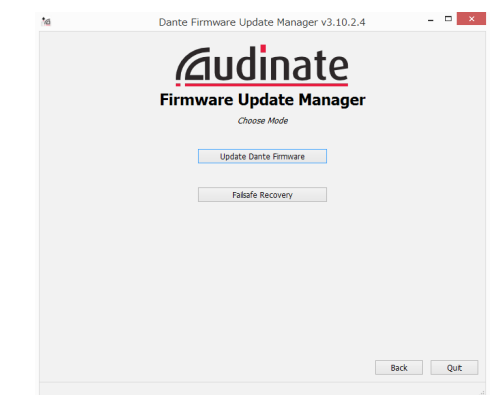

Fail-safeモード中の機器がネットワーク内に存在している場合、スキャン結果に機器のMACアドレスが表示されます。
 手順1.でメモした英数字列6文字(桁)と表示された英数字列6文字(桁、\_\_\_)が一致していた場合、チェック(✔)をしてから《Start》ボタンを押します。

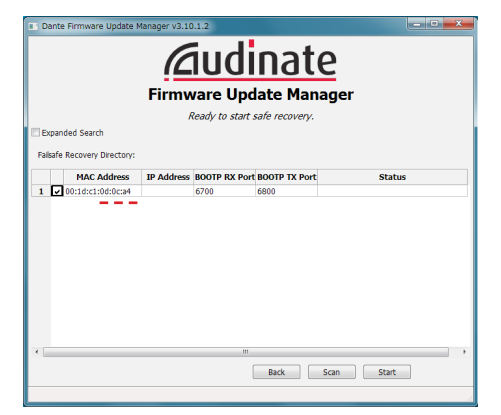

5. 《OK》ボタンを押し、Recoveryモードに入ります。 Recoveryモードは、数分~10分以内程度かかることがあり ます。

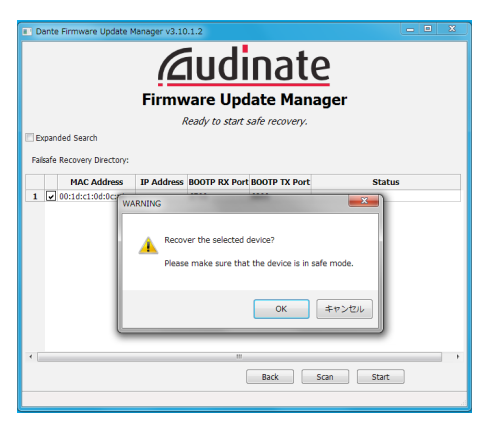

(OK) ボタンを押してください。
 SS-CDR250N / SS-R250Nの電源をスタンバイ状態にし、
 10秒後にSS-CDR250N / SS-R250Nの電源をオンにして
 ください。

|      |              |            | Firmware Update Manage                                                                                                    | r                   |
|------|--------------|------------|----------------------------------------------------------------------------------------------------|---------------------|
|      |              |            | Safe Recovery Done.                                                                                                    |                     |
| Ex   | panded Sear  | th         |                                                                                                    |                     |
| Fals | afe Recovery | Directory: | C:¥Program Files (x86)¥Audinate¥Dante Firmware Upd                                                                        | ate Manager¥Restore |
|      | MAC          | Address    | IP Address BOOTP RX Port BOOTP TX Port                                                                                    | Status              |
| 1    | ✓ 00:1d:c1   | Recovery   | image loaded                                                                                                    | ε3 store-r3.in      |
|      |              |            |                                                                                                    |                     |
|      |              | 0          | Recovery image uploaded. Please wait for device to<br>recovery process and restart.<br>This might take up to two minutes. | complete            |

7. Dante Controllerを起動し、アップデートした機器名が黒く 表示されていれば、Dante機器が復帰したことを表します。

| <u>@</u>                         |                  |           |         |     |           | C          | Dan        |
|----------------------------------|------------------|-----------|---------|-----|-----------|------------|------------|
| File Device View Help            |                  |           |         |     |           |            |            |
| 🗲 🖬 🚖 🛋 🗄                        |                  |           |         |     |           |            |            |
| Routing Device Info Clock Status | Network 3        | Status    | Eve     | nts |           |            |            |
| @Dante <sup>™</sup>              |                  | -800121 - | -80012b | 88  | -0d0c92 + | + Modborti | Iows 7PC + |
| Filter Transmitters              | ters             | -DA2      | -DA2    |     | DA64      | -DAG       | Wine       |
| Filter Receivers                 | + Dante Transmit | -         | -       |     | <u>i</u>  | ú          |            |
| + - Dante Receivers              |                  | _         |         |     | _         | _          | _          |
| -01<br>-02                       | 8                |           |         | 0   |           |            |            |
| F-DA2-8001 2b                    | ~                | Ξ         | E       | ]   | £ +       | ÷          | Ŧ          |
| 0                                | 2                | 0         |         |     |           |            |            |
| + IF-DA54-0d0c92                 | <u> </u>         | +         | ¥<br>+  |     | +         | +          | +          |
| HIF-DA54-0d0cf4                  |                  | +         | +       | 1   | +         | Ŧ          | +          |
| ± Windows7PC                     |                  | +         | Ŧ       | ]   | +         | +          | Ŧ          |